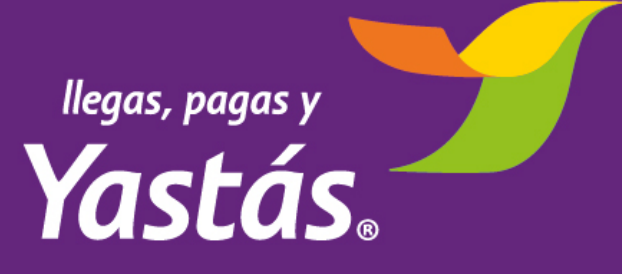

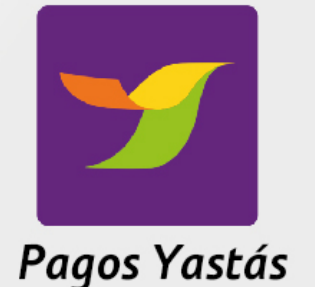

af 🗎 12:45

# Manual App Pagos Yastás

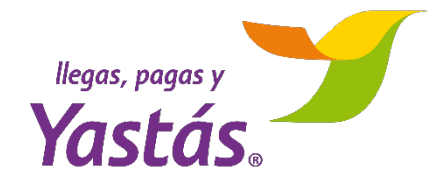

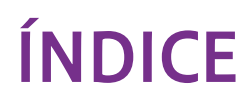

| REQUISITOS DE USO PARA LA APP    | 3  |
|----------------------------------|----|
| DESCARGA E INSTALACIÓN           | 4  |
| INICIA SESIÓN                    | 5  |
| CONSULTA SALDO                   | 7  |
| CONSULTA REFERENCIA DE INVERSIÓN | 8  |
| REALIZA PAGO DE SERVICIO         | 9  |
| ENVÍA COMPROBANTE                | 14 |
| POR SMS                          | 15 |
| POR EMAIL                        | 16 |
| REPORTES                         | 17 |
| GANANCIAS                        | 18 |
| OPERACIONES                      | 21 |
| ATENCIÓN Y SOPORTE               | 23 |
| CIERRA SESIÓN                    | 24 |

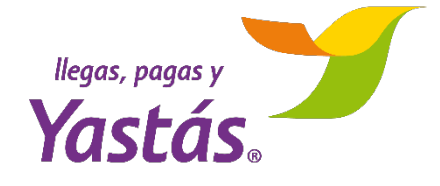

Para poder usar la APP *Pagos Yastás* necesitas lo siguiente:

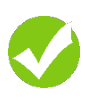

- Ser Comisionista registrado de **Yastás**
- Dispositivo Android versión 4.4 o superior
- Conexión a internet (red de datos o WIFI)
- Acceso a Play Store (tienda de aplicaciones)
  - Al menos 40 MB de espacio disponible
- APP de correo instalada (Gmail, Outlook o similar)

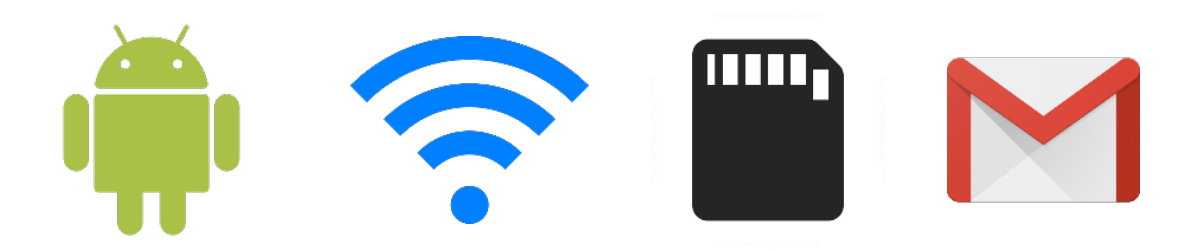

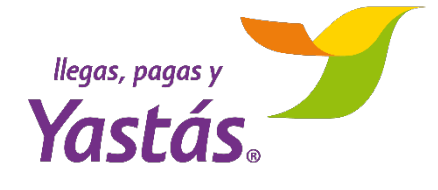

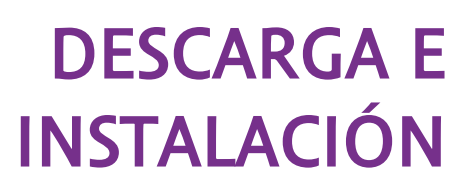

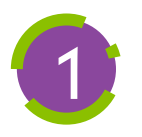

Ingresa a **Play Store** desde tu celular, haz clic **aquí** para bajarla o escanea el código QR

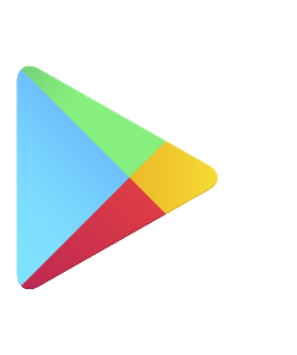

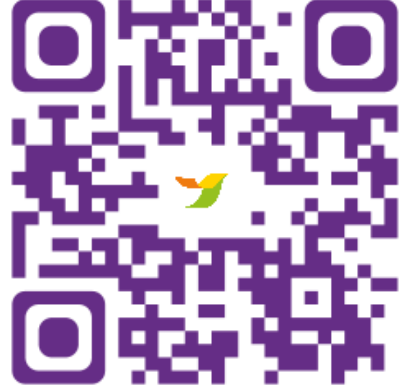

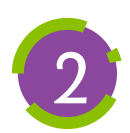

## Busca Pagos Yastás

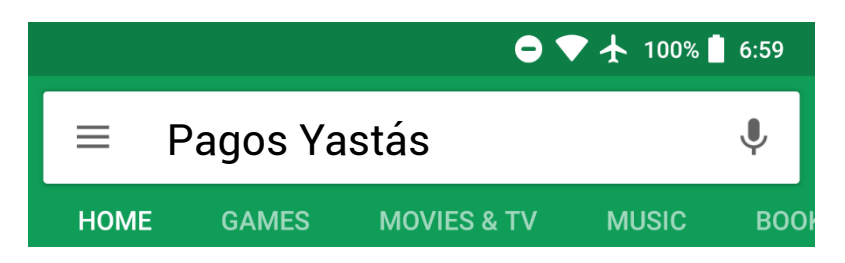

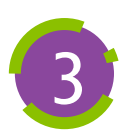

Presiona INSTALAR y espera a que se descargue la aplicación

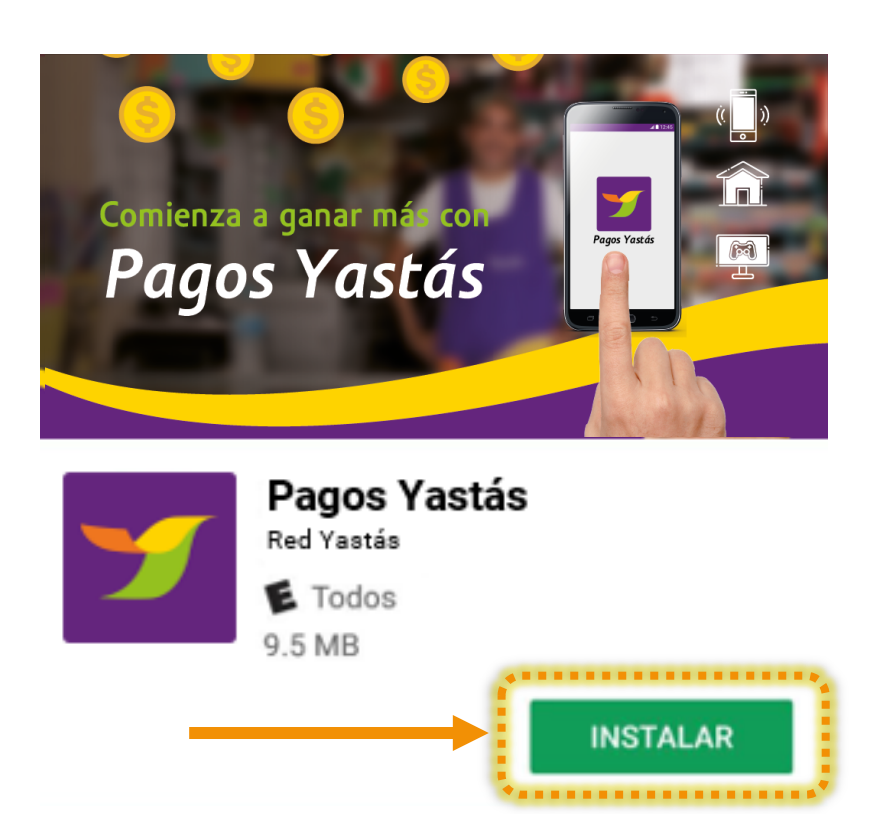

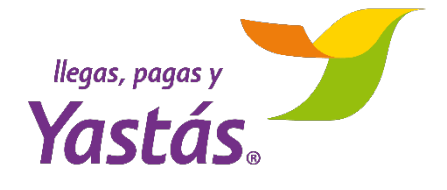

INICIA SESIÓN

La primera vez que abras *Pagos Yastás* podrás ver las siguientes pantallas de bienvenida

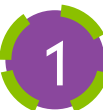

Presiona **SIGUIENTE** para avanzar

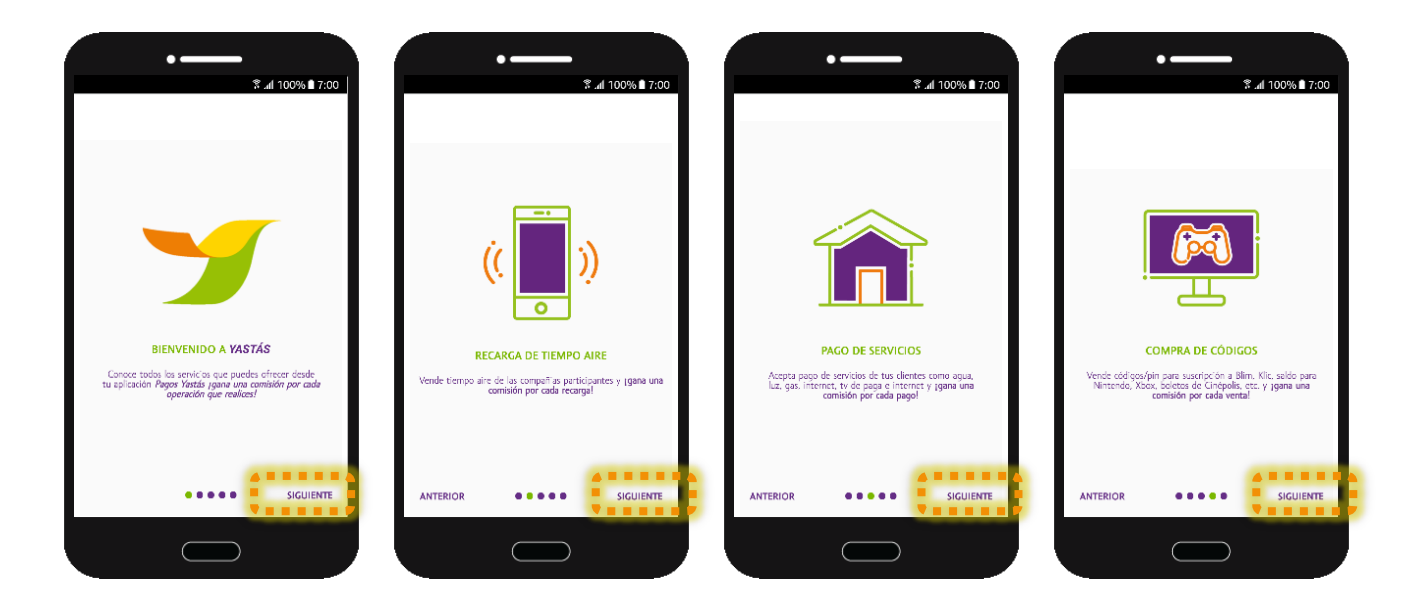

Presiona el cuadrado para aceptar los términos y condiciones, y presiona ACEPTAR para pasar al inicio de sesión

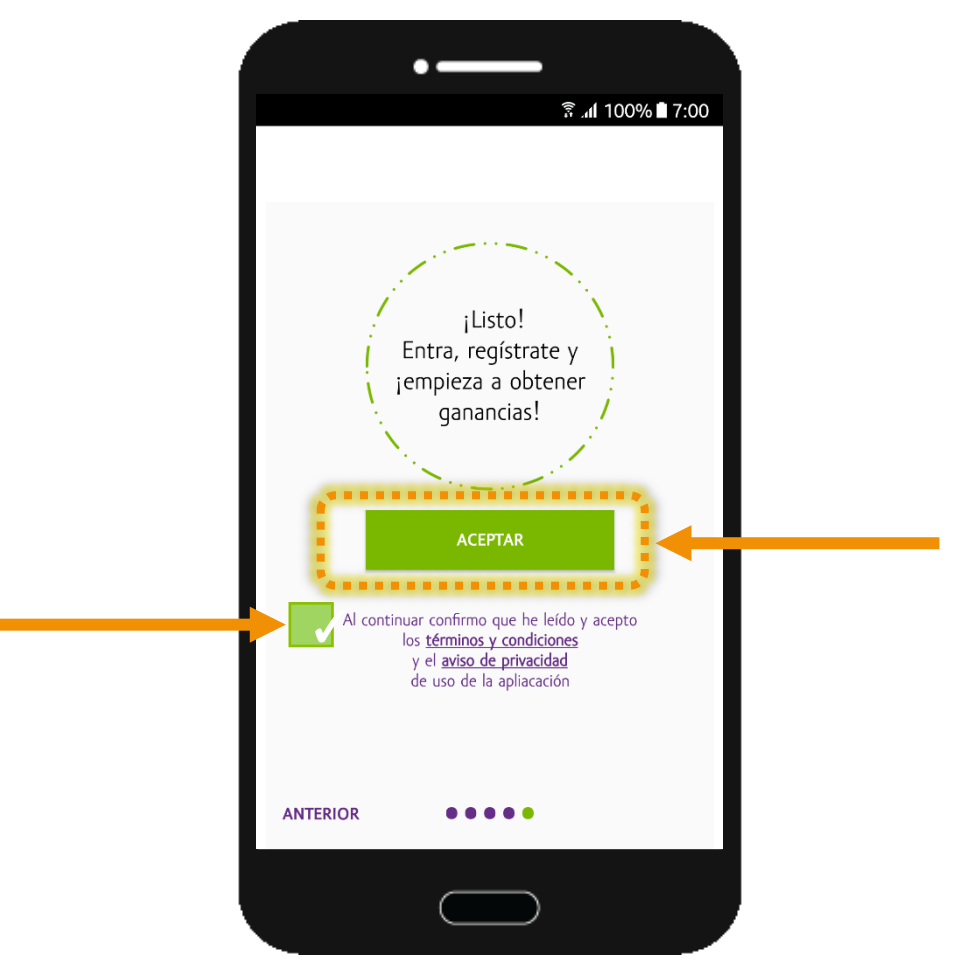

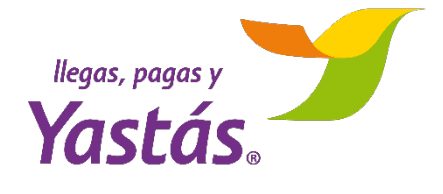

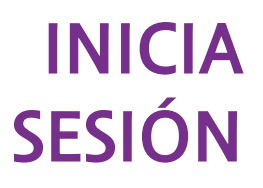

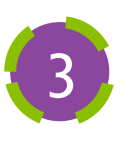

Para iniciar sesión, ingresa los mismos datos con los que usas tu terminal:

- Número de operador Yastás
- Número de tarjeta de autenticación
- Contraseña (PIN)

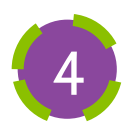

## Presiona ENTRAR

| ¿Cuál es tu ID de operador Yastá | s?   |
|----------------------------------|------|
|                                  |      |
| ¿Cuál es tu número de tarjeta?   |      |
| ¿Cuál es tu contraseña?          |      |
|                                  |      |
| ENTRAR                           | D    |
| V 1.0 Yas                        | tás. |

#### NOTA

Si tienes problemas para iniciar sesión en tu dispositivo, presiona el ícono 🔇 y te comunicarás con nuestro Centro de Contacto (01 800 220 0202 opción 1) con atención de 8 am – 10 pm los 365 días del año

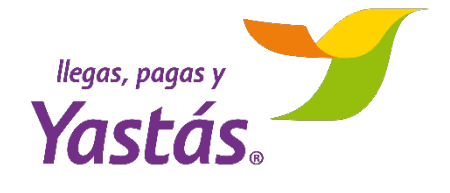

En el menú principal de la APP podrás ver el saldo disponible en tu cuenta

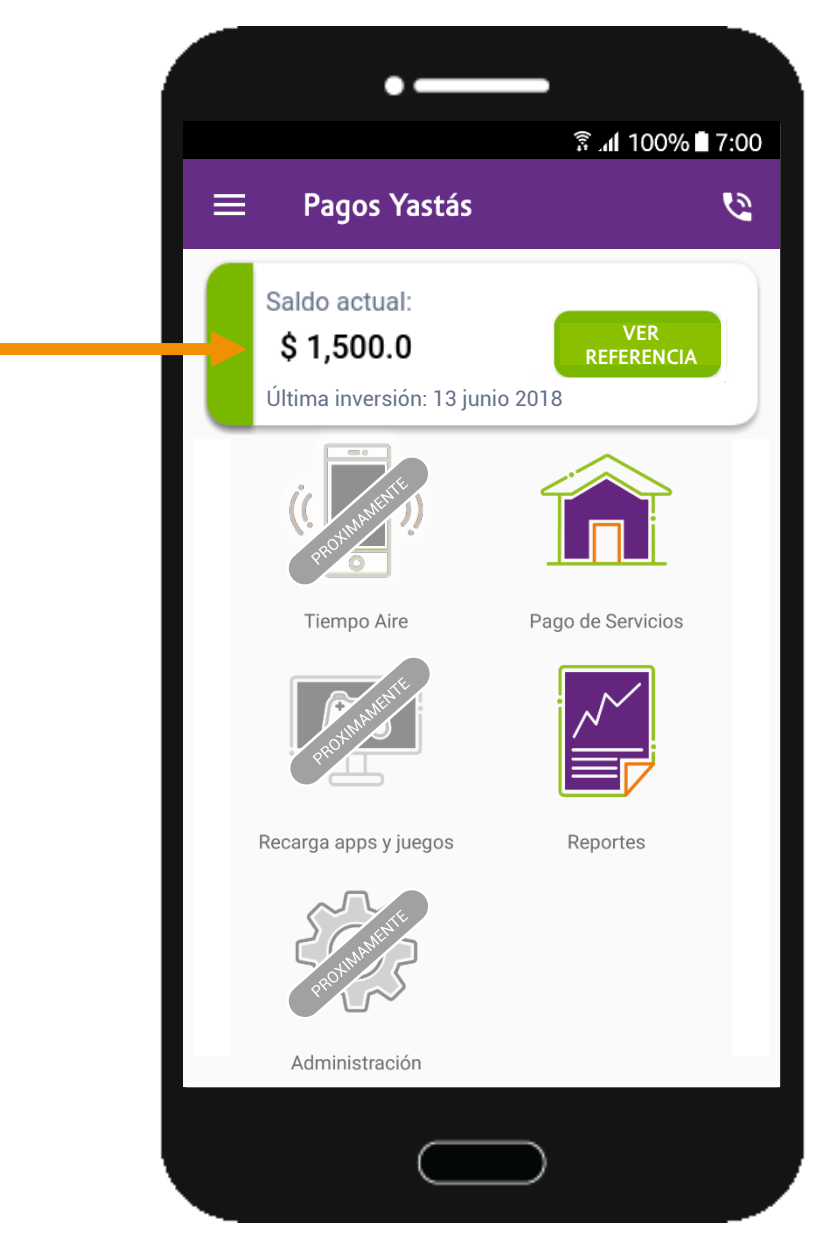

El indicador de saldo cambiará de color cuando esté por terminarse tu inversión

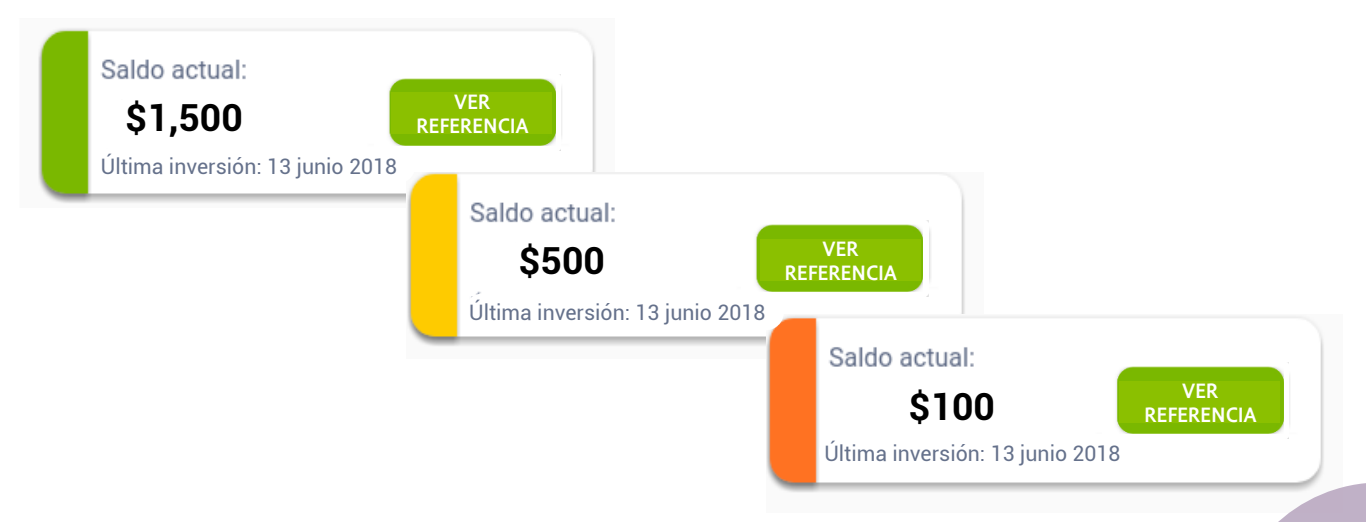

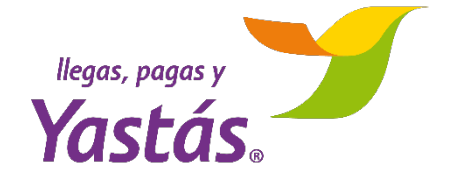

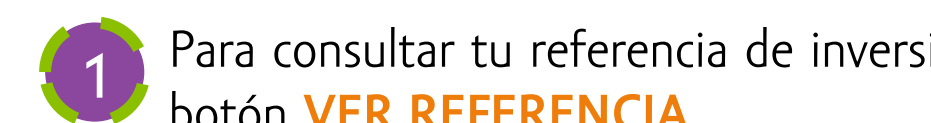

Para consultar tu referencia de inversión, presiona el botón VER REFERENCIA

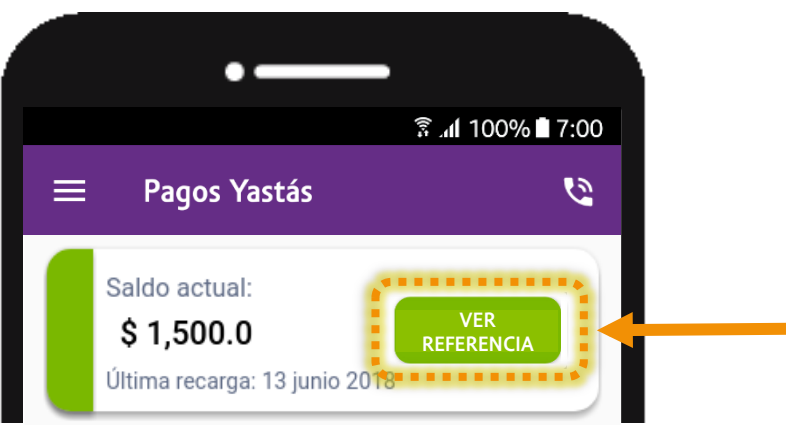

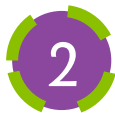

Verás los dígitos de la cuenta CLABE a la que debes de realizar el depósito, por medio de tu banca electrónica de preferencia. Puedes copiar los dígitos, guardarlos en tu teléfono o compartir el número por medio de otras aplicaciones

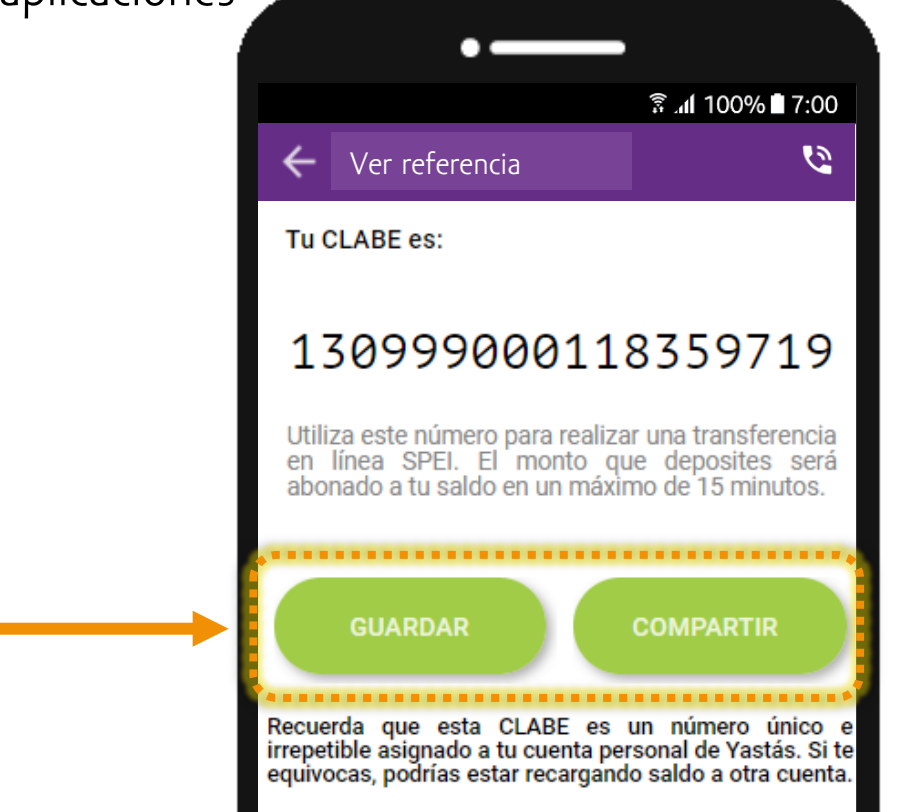

#### NOTA

El monto se verá abonado a tu cuenta en un máximo de 15 minutos.

Recuerda que la CLABE es un número único e irrepetible asociado a tu cuenta de Yastás. Si te equivocas, podrías estar realizando tu inversión a la cuenta de otra persona 8

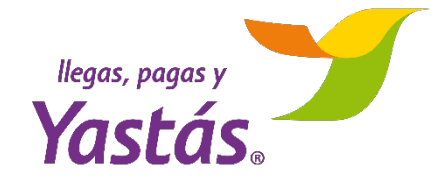

## REALIZA PAGO DE SERVICIO

Desde el menú principal de la APP entra al módulo de PAGO DE SERVICIOS

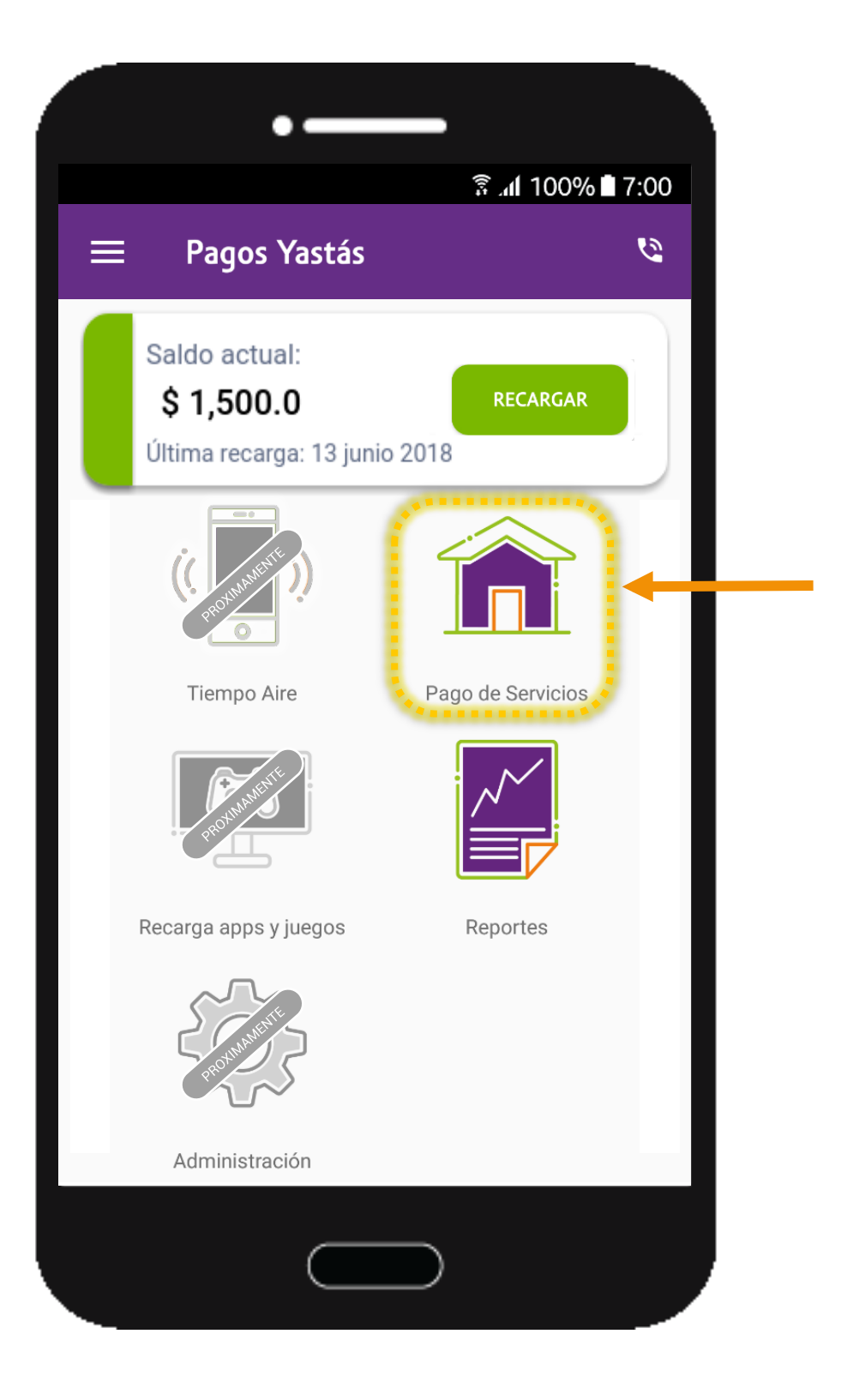

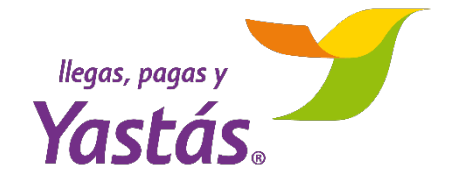

## REALIZA PAGO DE SERVICIO

Dentro del submenú de Pago de Servicios, selecciona un tipo de servicio

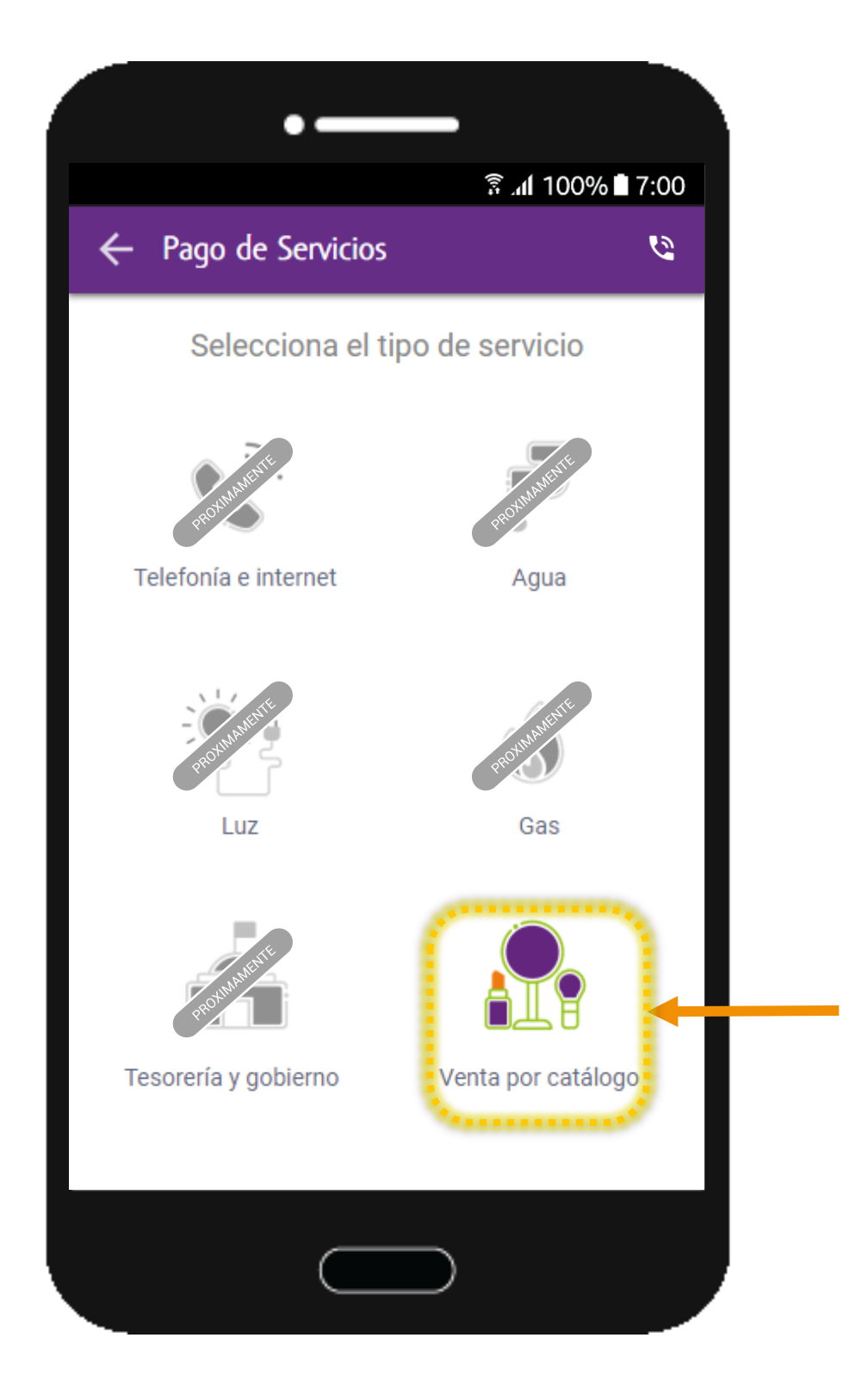

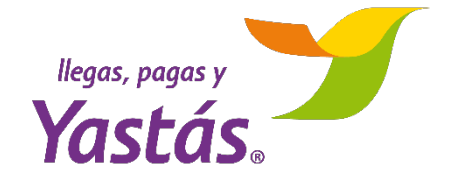

## REALIZA PAGO DE SERVICIO

3

Una vez dentro de la categoría, elige la compañía a la cual harás el pago

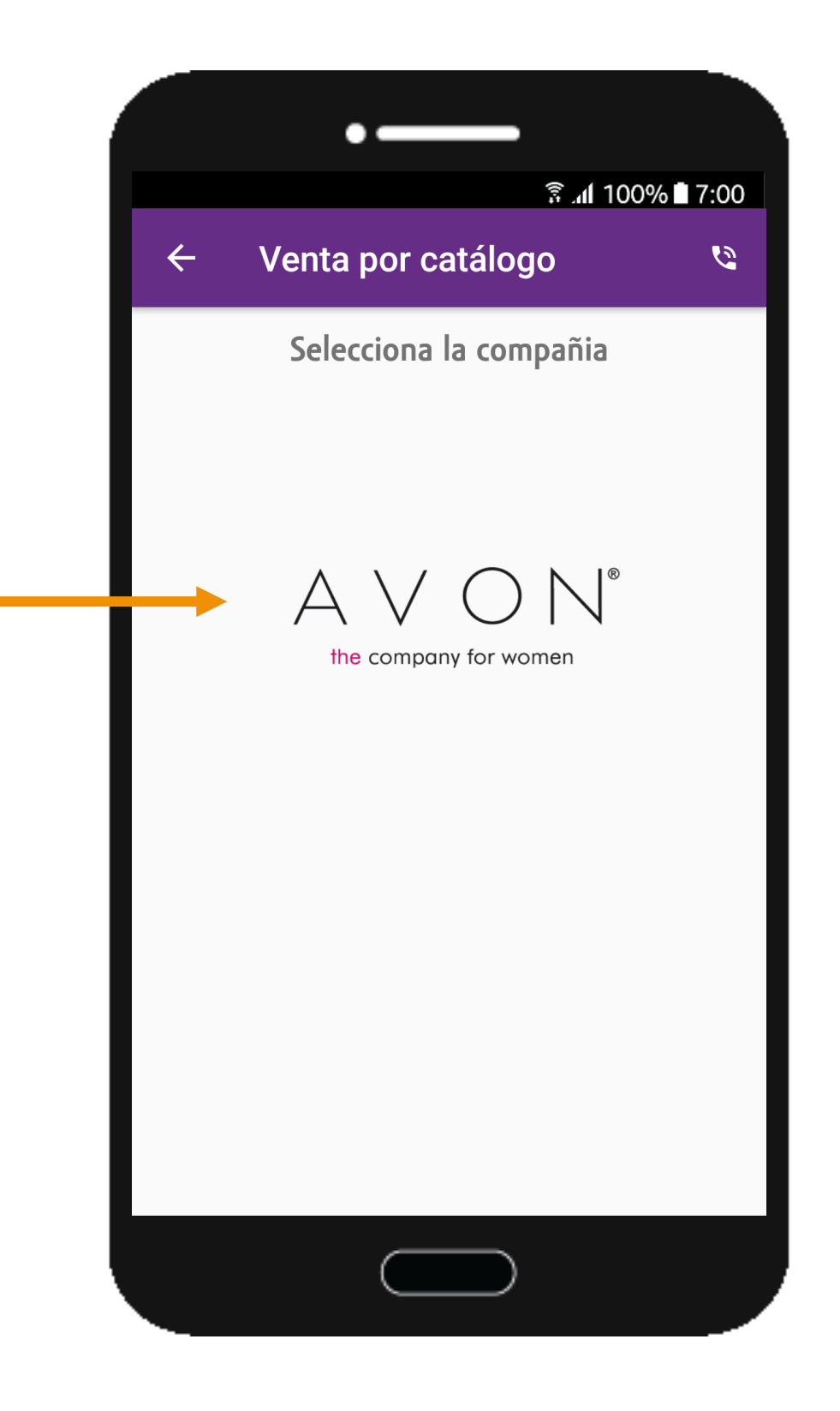

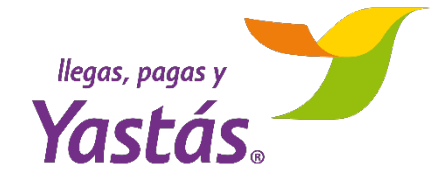

Captura el número de referencia que viene en el recibo del servicio que vas a pagar, captura también el monto del pago y presiona **CONTINUAR** 

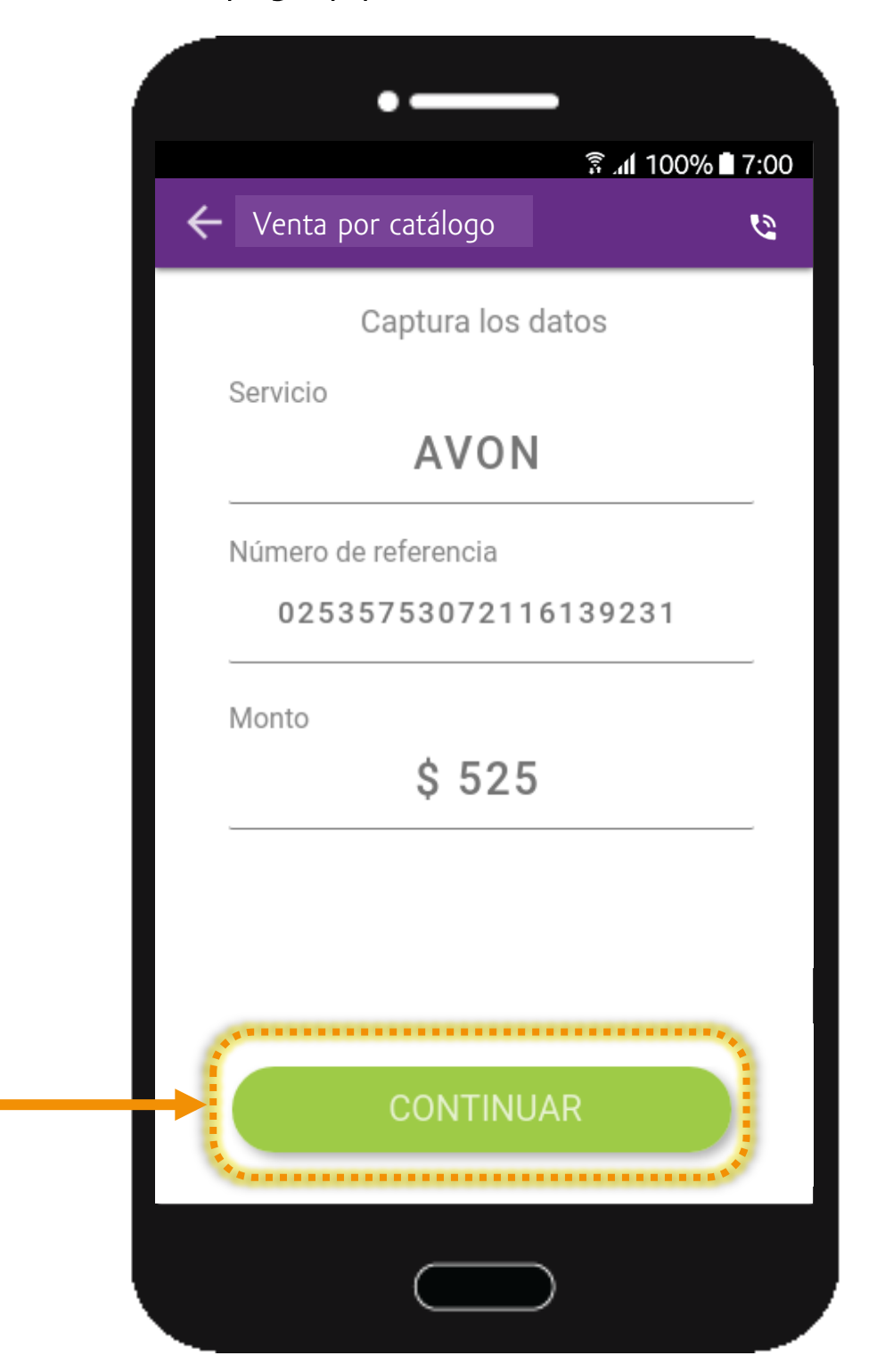

#### NOTA

Algunas compañías permiten el escaneo del número de referencia, en este caso se abrirá la cámara de tu teléfono y podrás enfocar directamente al código de barras del recibo

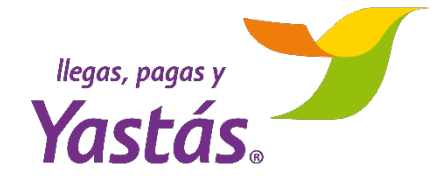

En esta pantalla podrás verificar que los datos que ingresaste son correctos, presiona **ACEPTAR** para continuar con el pago

Puedes regresar a la pantalla presionando **CANCELAR** para modificar cualquier dato

|                                               | -                   |  |
|-----------------------------------------------|---------------------|--|
|                                               | ͡͡ŝ .al 100% ∎ 7:00 |  |
| 🔶 Venta por catálogo                          | 2                   |  |
| Verifica los datos o                          | le operación        |  |
| 07 de mayo del 2018                           | 13:40:45            |  |
| Pago Servicio AVON<br>No. Referencia 02535753 | 072116139231        |  |
| Importe                                       | \$ 525.00           |  |
| Cargo por servicio                            | \$ 0.00             |  |
| IVA                                           | \$ 0.00             |  |
| TOTAL                                         | \$ 525.00           |  |
|                                               |                     |  |
|                                               |                     |  |
|                                               | ***                 |  |
| CANCELAR                                      | ACEPTAR             |  |
| ****                                          |                     |  |
|                                               |                     |  |
|                                               |                     |  |

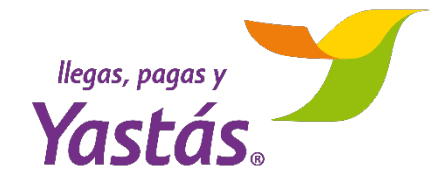

¡Ya realizaste el pago!

Puedes enviar el comprobante por mensaje SMS, correo o imprimirlo con una impresora Bluetooth

| •—                                                         |                 |
|------------------------------------------------------------|-----------------|
| ≊ الد≋<br>← Venta por catálogo                             | 100% 🖬 7:00     |
| Tu operación se realizo con<br>¿Por qué medio deseas notif | éxito<br>ficar? |
| Número de autorización:                                    |                 |
| 358156                                                     |                 |
| 23 10 2018                                                 | 12:33:06        |
| Avon<br>No. Referencia 00352802185708074192                | \$ 512          |
| Cargo por servicio                                         | \$ 0.00         |
| IVA                                                        | \$ 0.00         |
| Total                                                      | \$ 512.0        |
| SMS 🗹 E MAIL 🖶                                             | IMPRIMIR        |
| TERMINAR                                                   |                 |
|                                                            |                 |

#### NOTA

Es obligatorio que entregues el comprobante por al menos uno de los tres medios, de lo contrario no podrás terminar la operación. Desde el módulo de Reportes podrás reenviar un comprobante que no hayas podido enviar

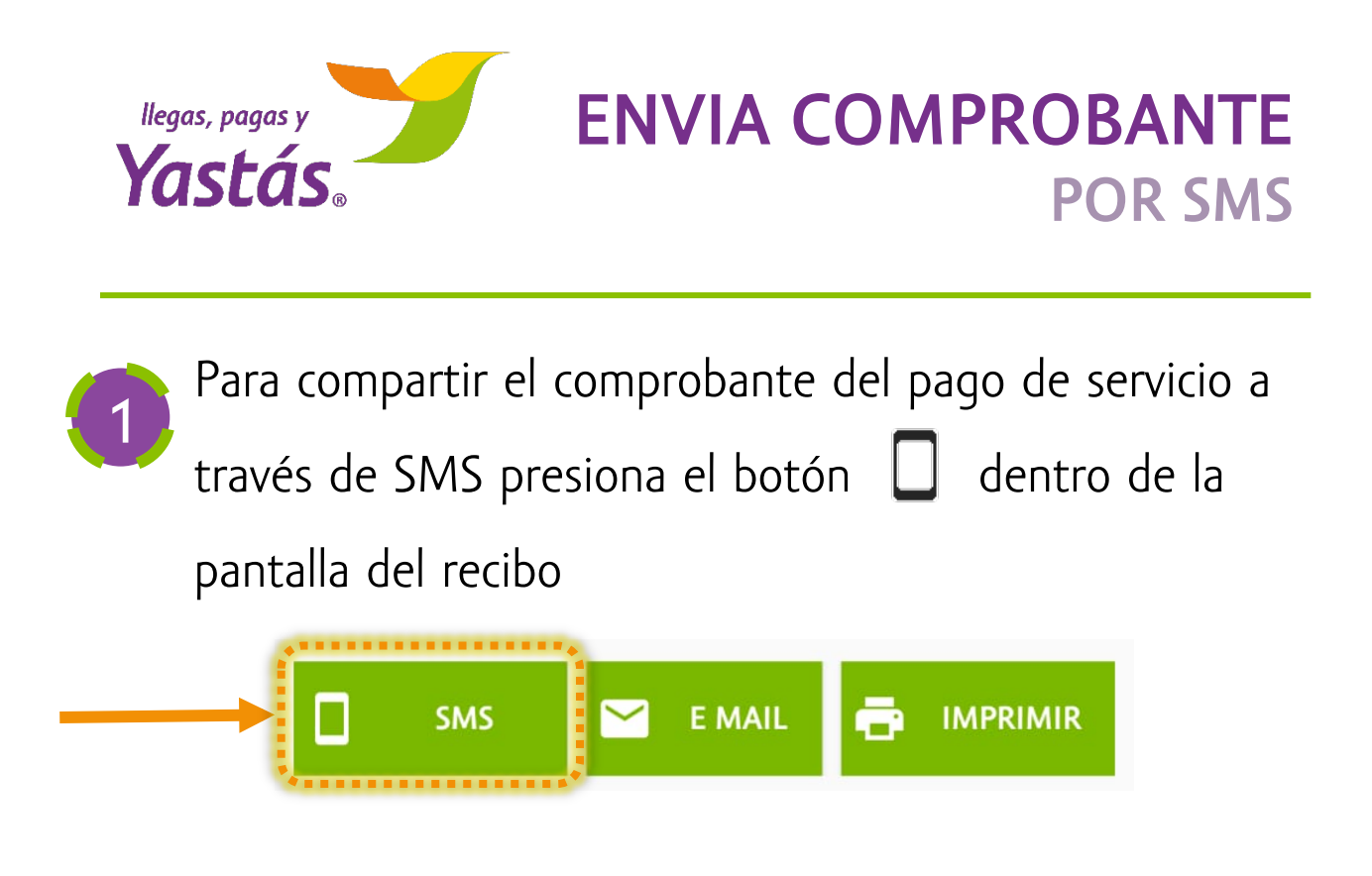

Escribe el número a donde enviarás el recibo y presiona el botón de ACEPTAR para mandarlo

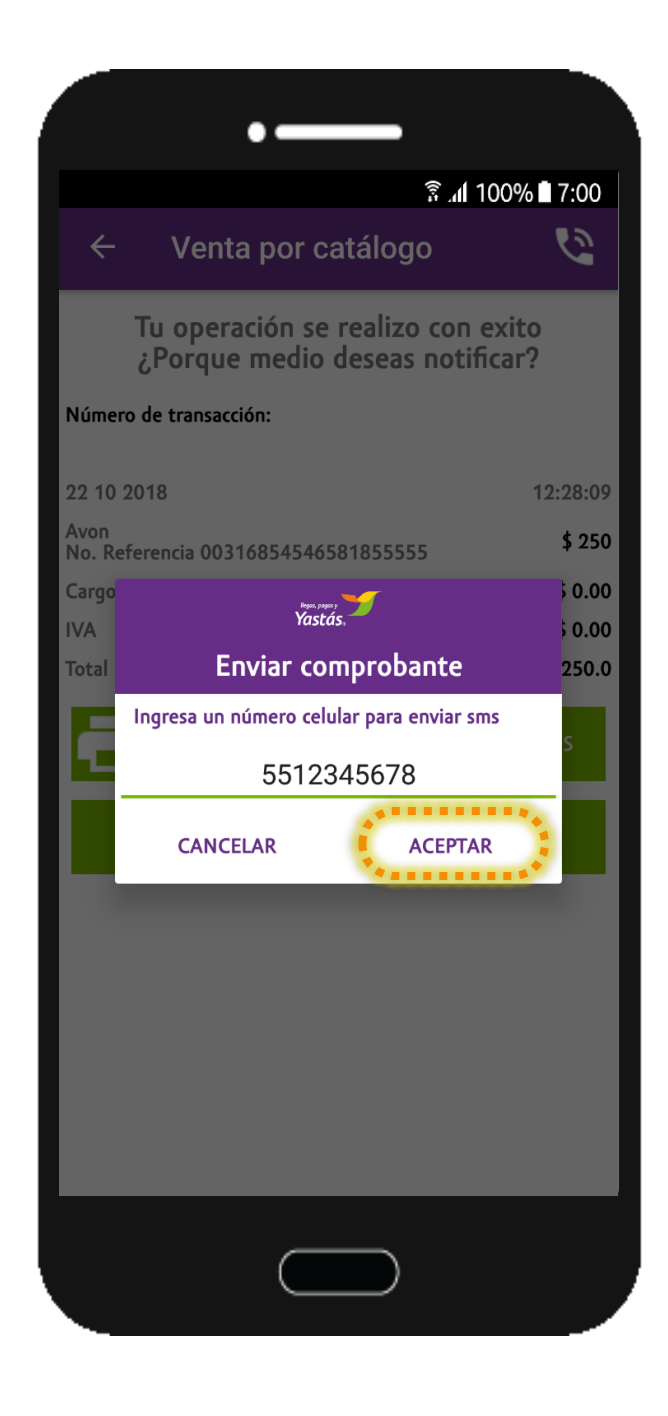

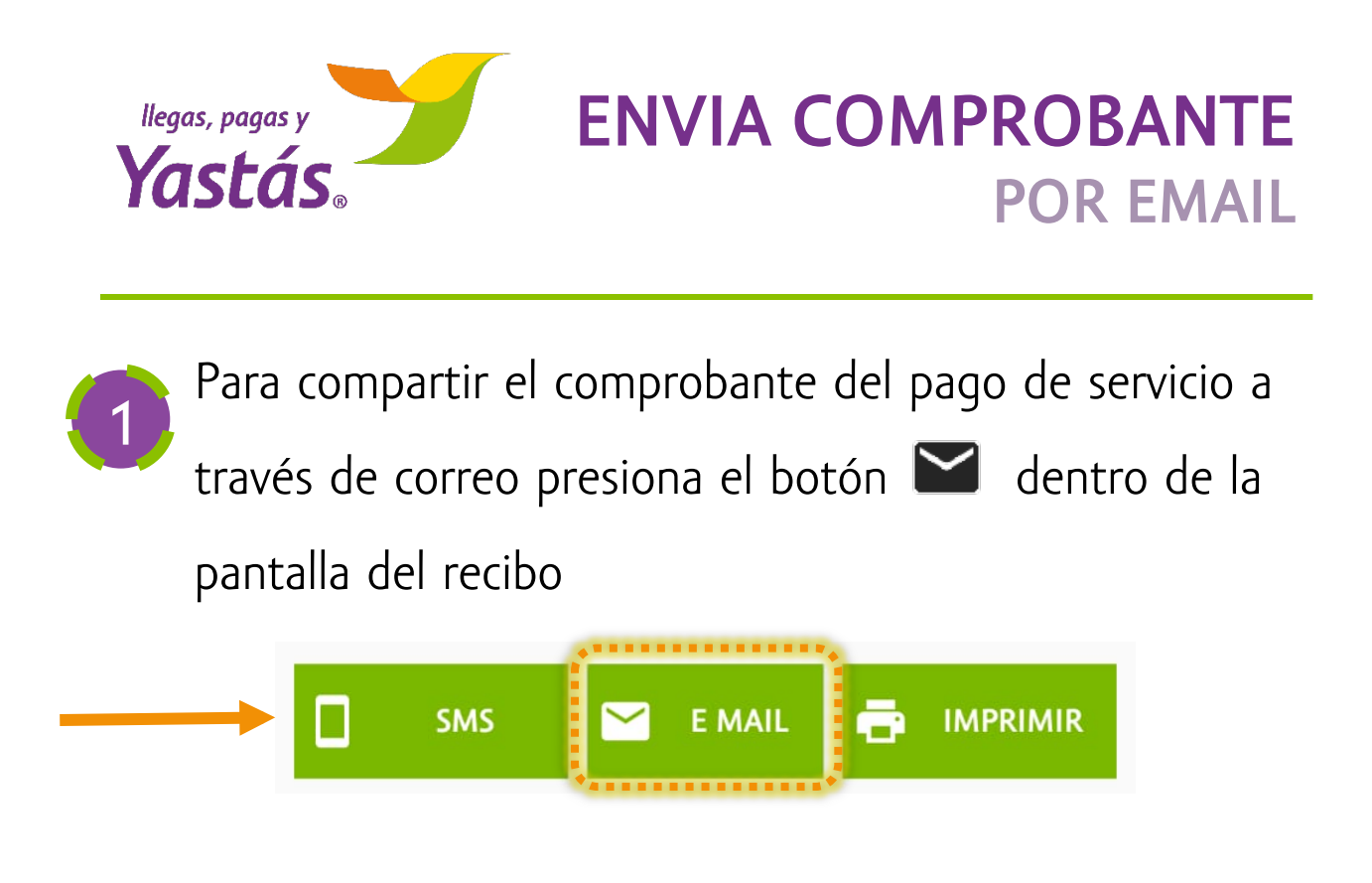

Escribe la dirección de correo a donde enviarás el recibo y presiona el botón de ACEPTAR para mandarlo

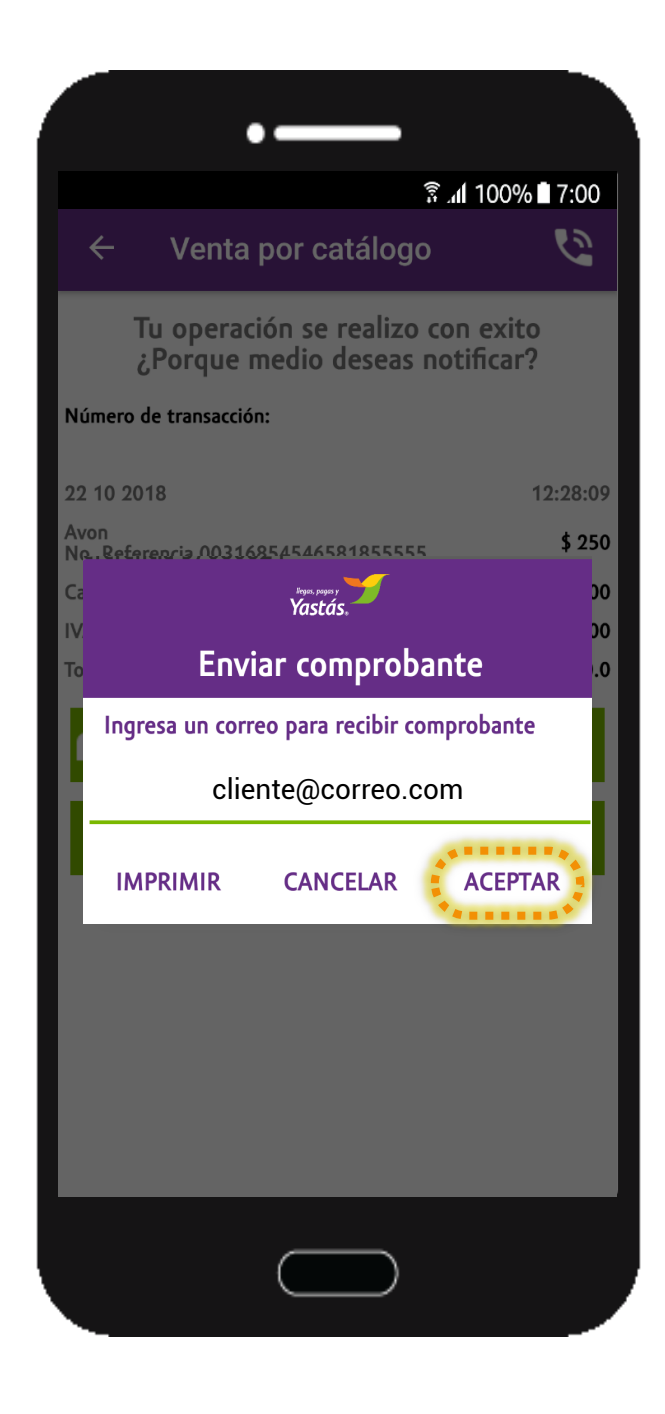

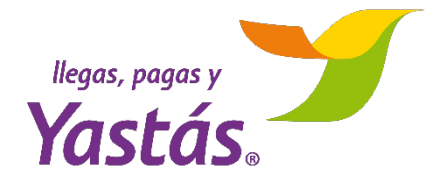

## REPORTES

Desde el menú principal de la APP puedes entrar al módulo de **REPORTES** 

Podrás consultar 2 tipos de reportes:

### 🎸 Ganancias

Podrás ver la información de tus ganancias a partir de Octubre de 2018

#### Operaciones

Puedes consultar cualquier día hasta hace 3 meses

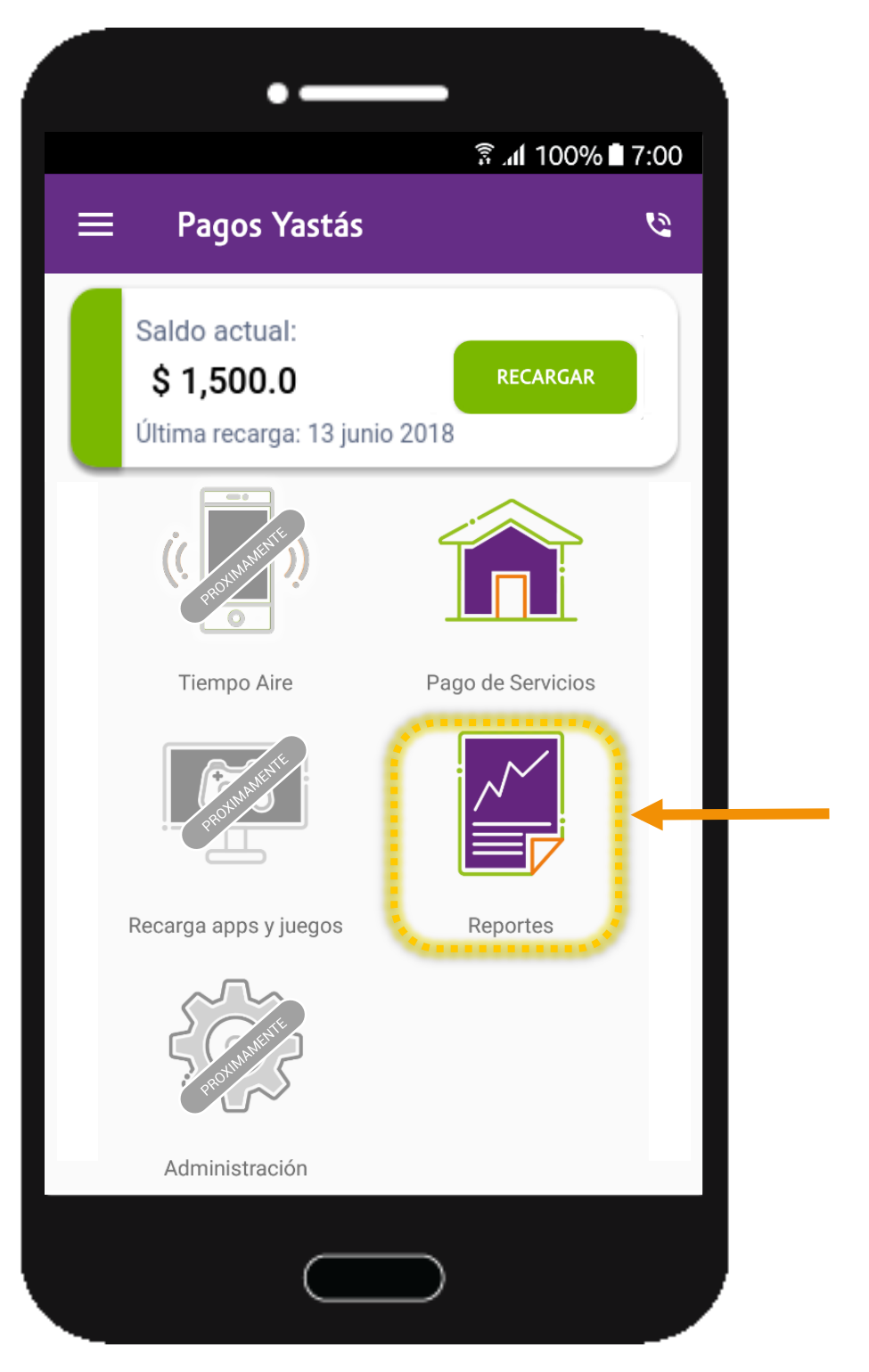

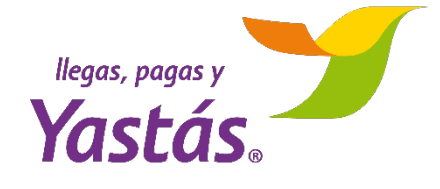

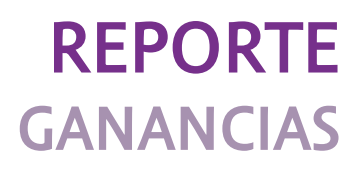

#### Dentro de Reportes, selecciona la opción de REPORTE DE GANANCIAS

| Selecciona tipo de reporte | ٠ |
|----------------------------|---|
| Selecciona tipo de reporte |   |
| Reporte de Ganancias       |   |
| Reporte de Operaciones     |   |

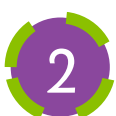

Selecciona un mes para ver tus ganancias y presiona CONTINUAR

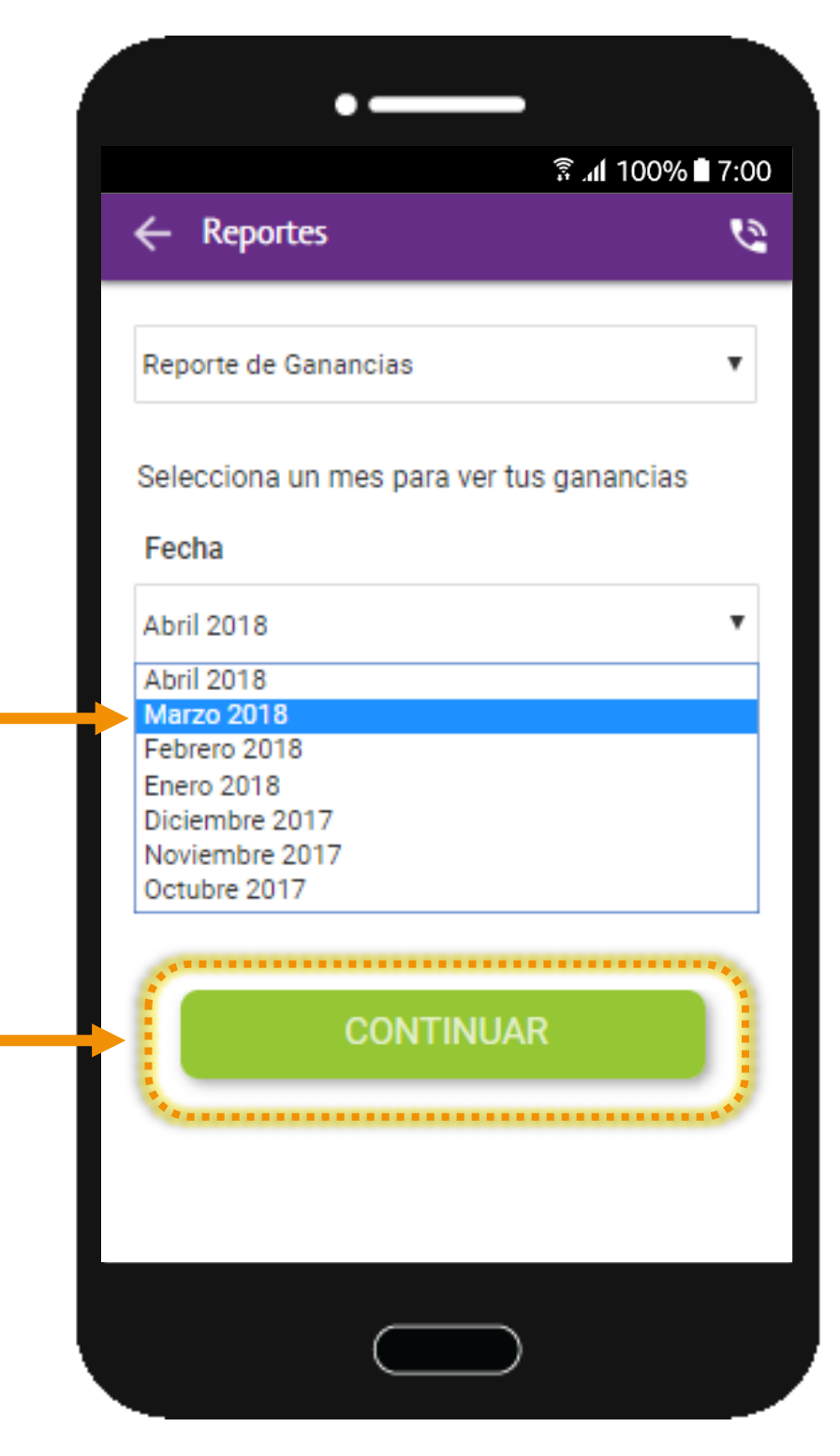

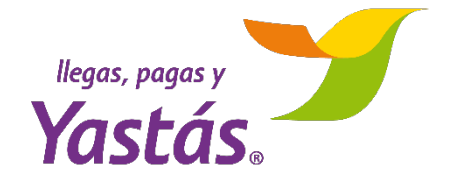

## **REPORTE** GANANCIAS

Tu reporte de ganancias contiene lo siguiente:

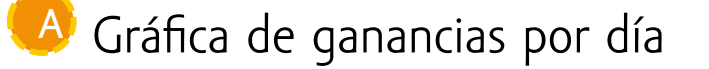

- Biltros por tipo de operaciones
- 🦻 Distribución de ganancias
- 🕑 Detalle de operaciones

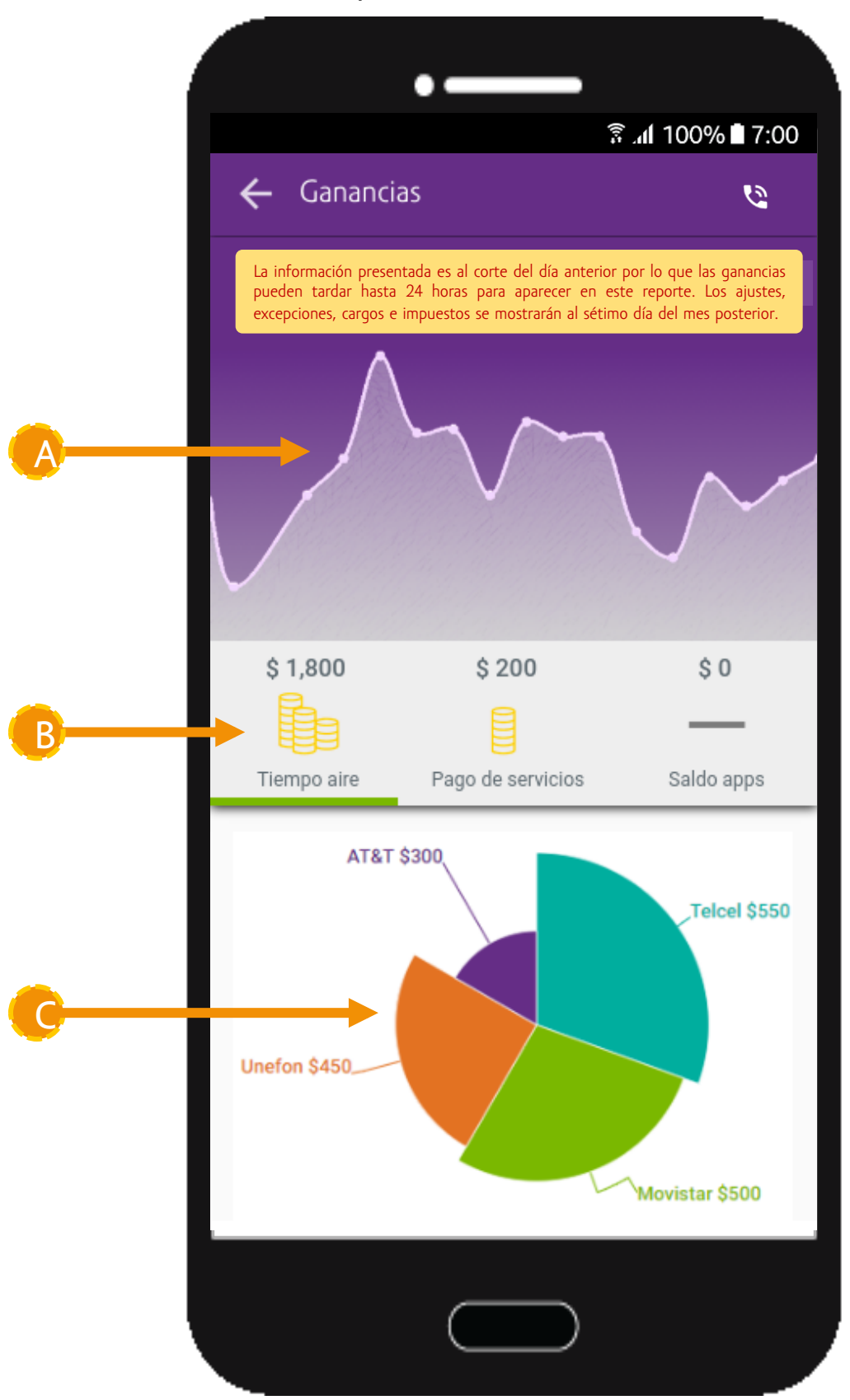

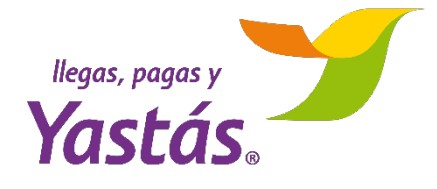

## **REPORTE** GANANCIAS

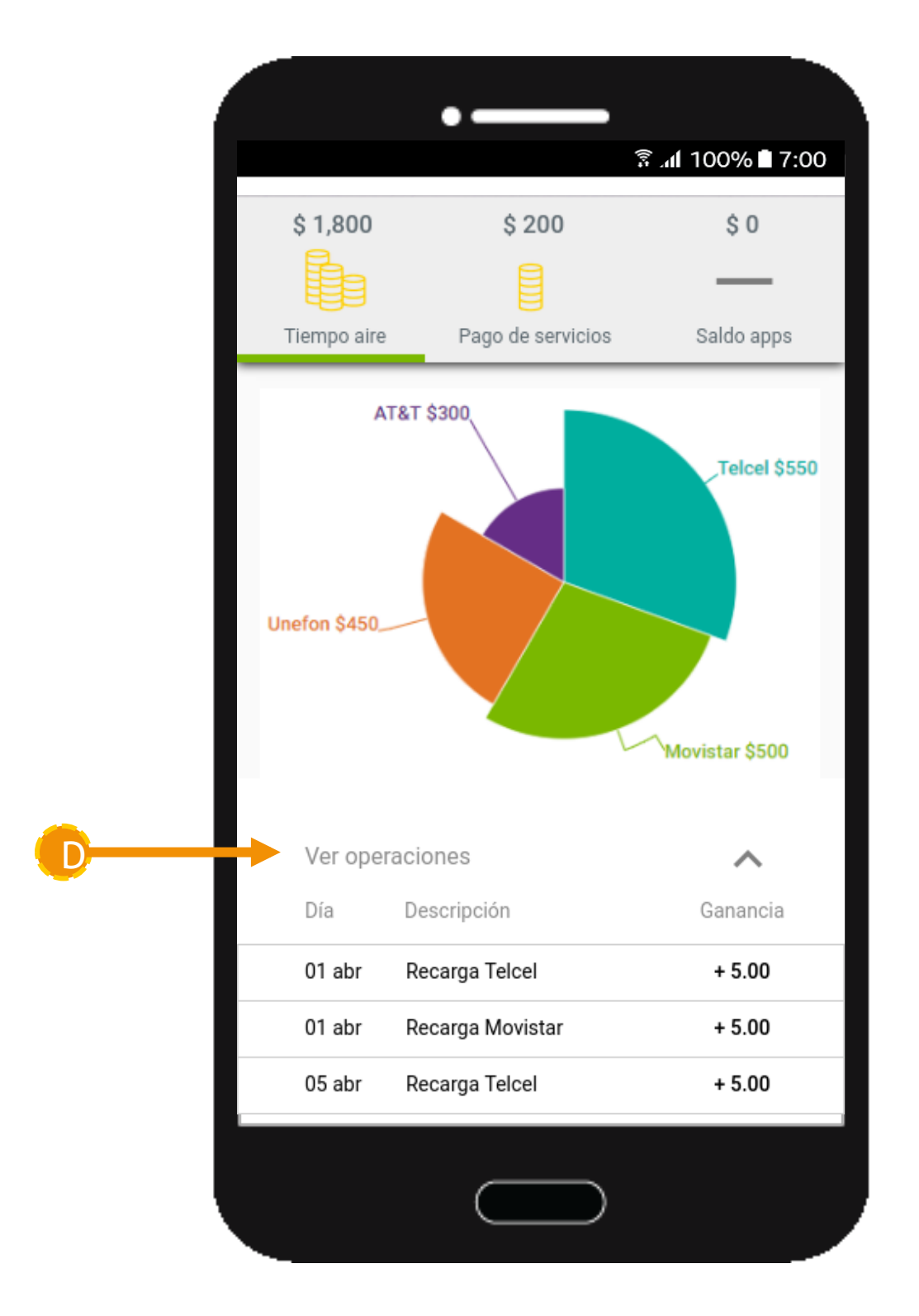

#### NOTA

La información presentada es al corte del día anterior por lo que las ganancias pueden tardar hasta 24 horas para aparecer en este reporte. Los ajustes, excepciones, cargos e impuestos se mostrarán al séptimo día del mes posterior

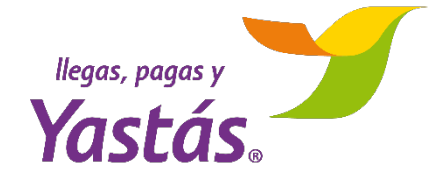

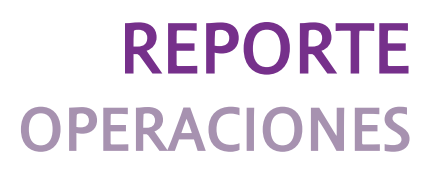

## Dentro de Reportes, selecciona la opción de **REPORTE DE OPERACIONES**

| Selecciona tipo de reporte                         | ۲ |
|----------------------------------------------------|---|
| Selecciona tipo de reporte<br>Reporte de Ganancias |   |
| Reporte de Operaciones                             |   |

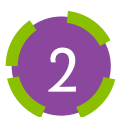

Selecciona un día para ver tus operaciones y presiona CONTINUAR

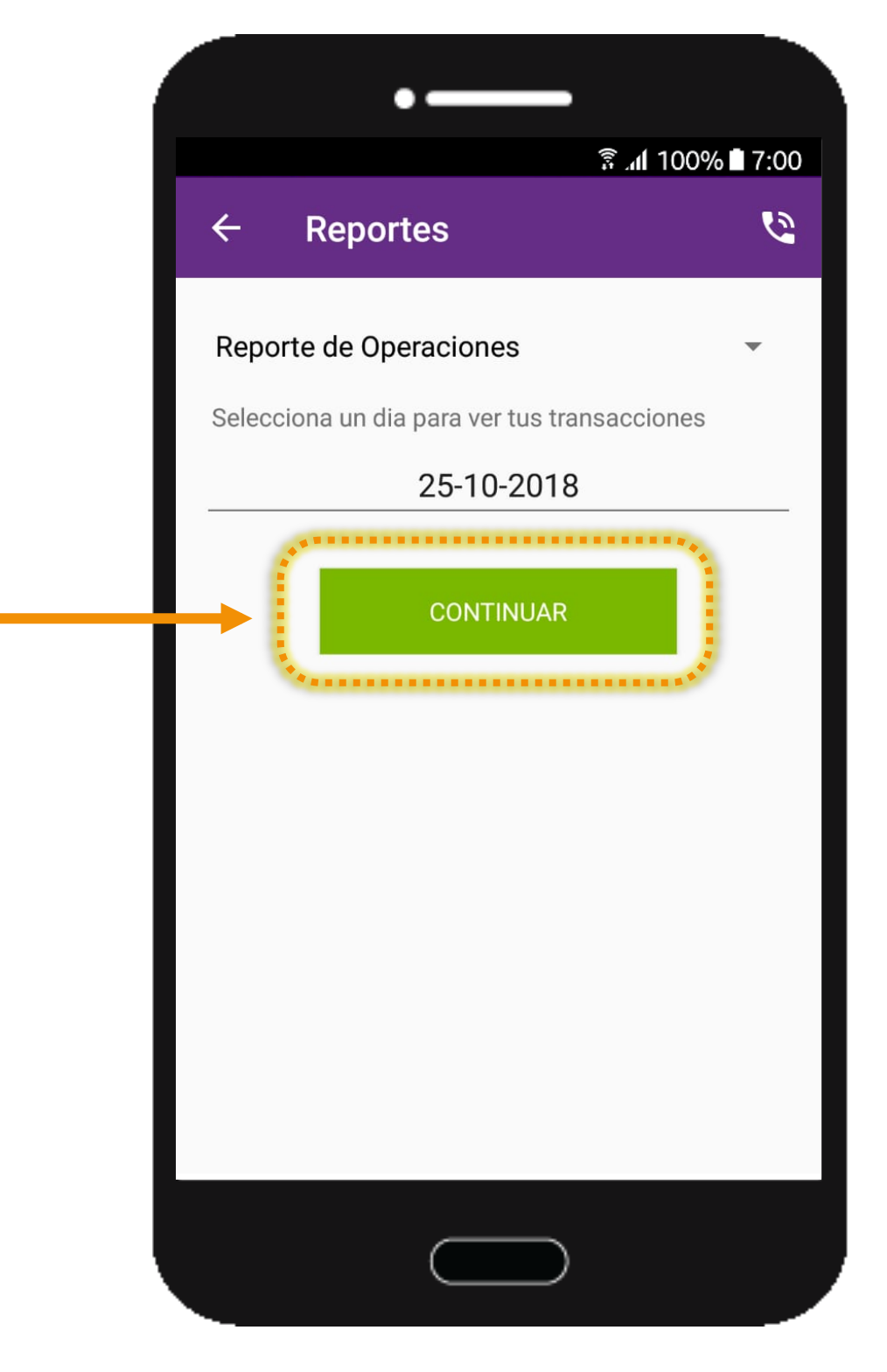

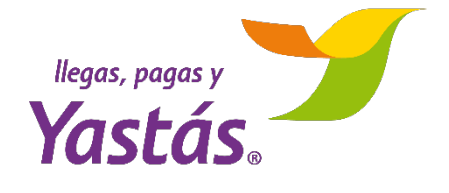

## **REPORTE** OPERACIONES

Verás una lista con las operaciones del día seleccionado

| 2   | Poporto de operacion                                           | <u> </u> | 12 |
|-----|----------------------------------------------------------------|----------|----|
|     | Reporte de operación                                           | es       |    |
| Tus | transacciones del dia 01-10                                    | -2018    |    |
|     | Ref. 00352804803127078162                                      | 18:05:34 |    |
|     | Aut. 722690 PAGO AVON<br>Folio Avon: 7226906000001102018180534 | \$ 600   | :  |
|     | Ref. 00352804803127078162                                      | 13:34:00 |    |
|     | Aut. 904772 PAGO AVON<br>Folio Avon: 9047726000001102018133400 | \$ 600   | •  |
| -   | Ref. 00352804803127078162                                      | 13:33:43 |    |
|     | Aut. 352837 PAGO AVON<br>Folio Avon: 3528376000001102018133343 | \$ 600   |    |
|     | Ref. 00352804803127078162                                      | 13:31:08 |    |
|     | Aut. 922973 PAGO AVON<br>Folio Avon: 9229736000001102018133108 | \$ 600   | :  |
| _   | Ref. 00352804803127078162                                      | 13:22:01 |    |
|     | Aut. 278911 PAGO AVON<br>Folio Avon: 2789116000001102018132201 | \$ 600   | •  |
|     | Ref. 00352804803127078162                                      | 13:16:38 |    |
|     | Aut. 674446 PAGO AVON<br>Folio Avon: 6744466000001102018131638 | \$ 600   | :  |
|     | Ref. 00352804803127078162                                      | 13:13:52 |    |
|     | Aut. 467864 PAGO AVON<br>Folio Avon: 4678646000001102018131352 | \$ 600   |    |

3

Puedes reenviar algún comprobante al presionar sobre cualquier operación, deberás seleccionar un medio para compartirlo

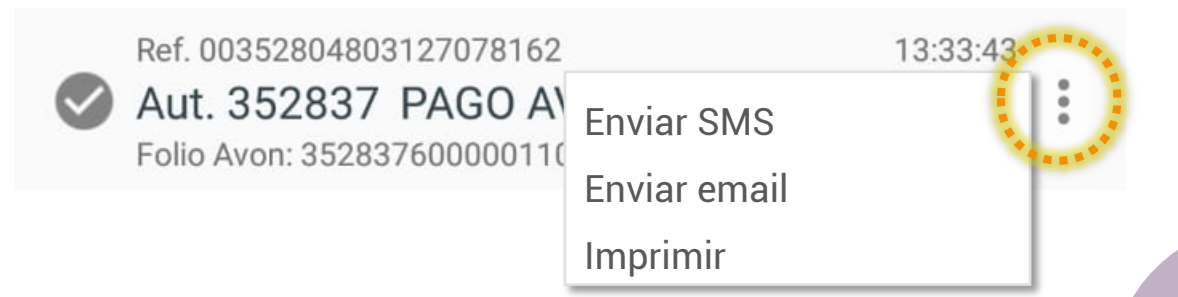

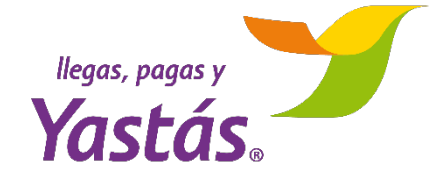

ATENCIÓN Y SOPORTE

Desde cualquier pantalla de la app puedes presionar el ícono de y te comunicarás con nuestro Centro de Contacto (01 800 220 0202 opción 1) con atención de 8 am – 10 pm los 365 días del año

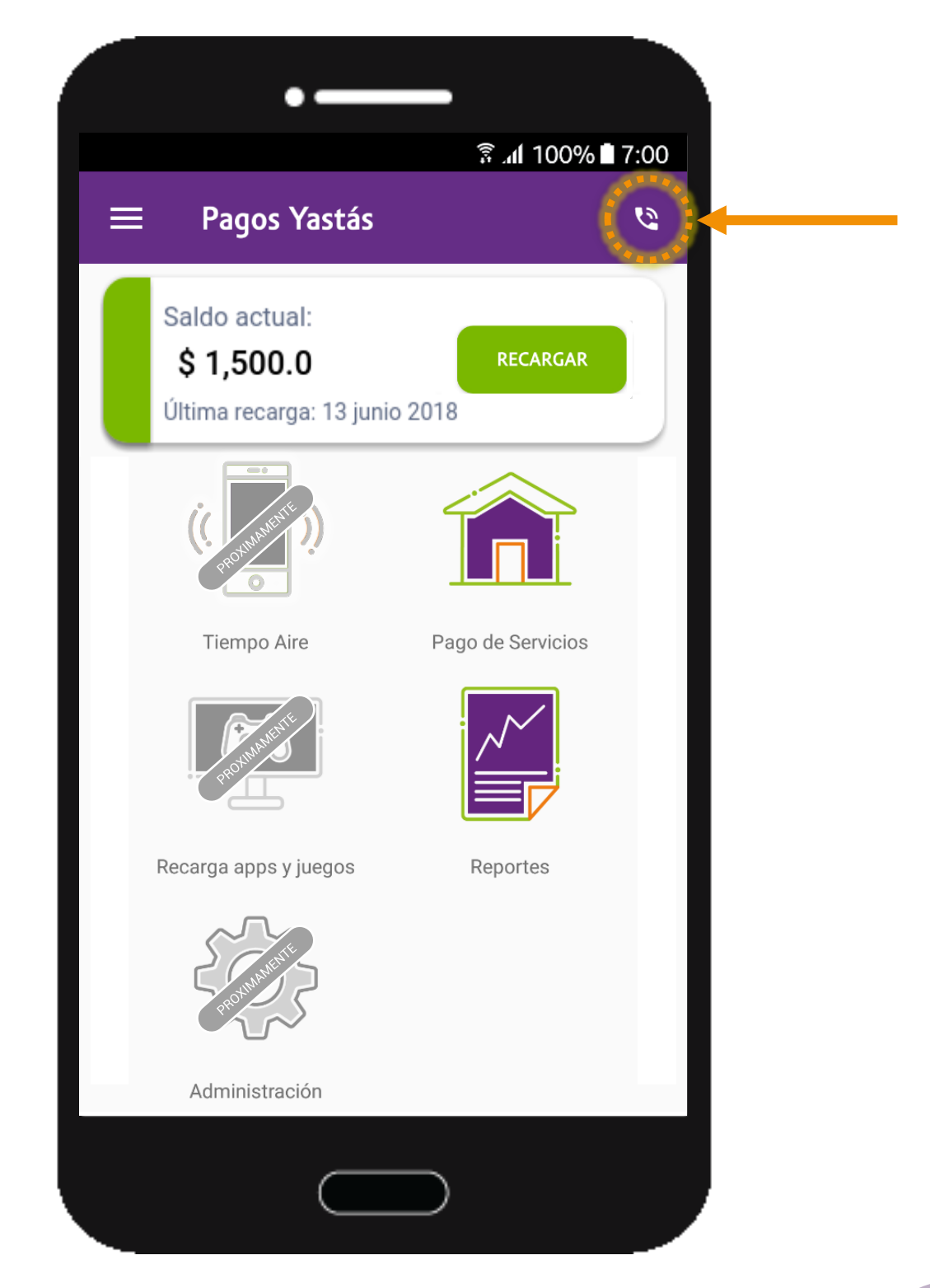

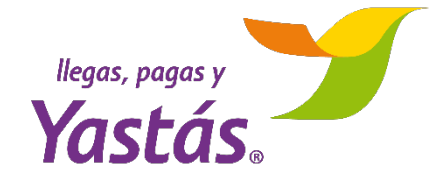

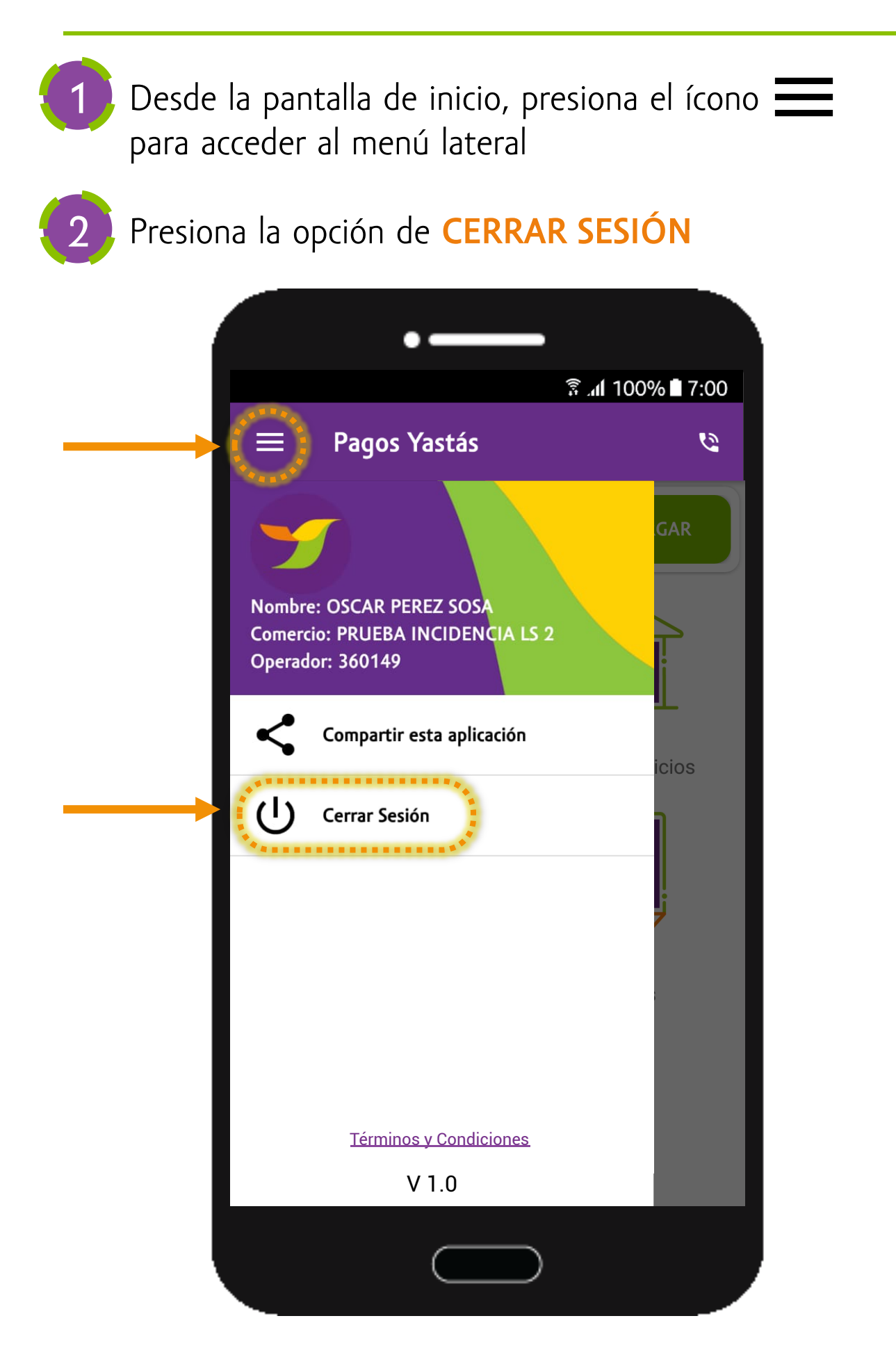

## NOTA

Una vez que hayas cerrado sesión, la APP te volverá a pedir tus datos cuando vuelvas a abrirla